# Инструкция по работе с Researcher ID в системе WoS (поиск автора) https://sibac.info/blog/instrukciya-po-rabote-s-researcher-id-v-sisteme-wos-poisk-avtora

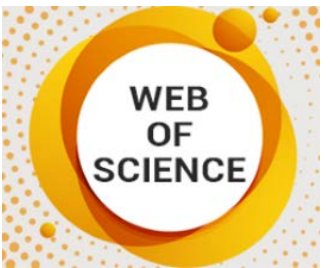

Система ResearchID – (в дословном переводе означает идентификатор ученогоисследователя). ResearchID используется для того, чтобы идентифицировать каждого автора научных работ и исследований независимо от возможных совпадений фамилий или ее смены.

Содержание:

- 1. Инструкция по регистрации ResearcherID
- 2. <u>Как связать данные ResearchID и Web of Science</u>
- **3.** <u>Поиск автора через Webofknowledge</u>
- 4. <u>Поиск через ResearchID</u>

Использование данной системы позволяет привязать авторский профиль в Web of Science, еженедельно обновлять информацию о цитировании, а также выдавать непосредственные адресные указания на источники (с включением ссылки).

Возможности, которые дает система ResearcherID исследователю:

• создать свой собственный список научных публикаций, сформировав тем самым авторскую подборку;

• включить в авторскую подборку статьи, которые опубликованы в журналах из списка Web of Science;

• исключить возможную неразбериху с различными написаниями фамилии;

• определить качество проводимых исследований;

• установить качественный и количественный критерий каждого автора путем вычисления индекса цитируемости, в том числе и индекса Хирша;

• поиск автора и его публикаций для ознакомления с работами (причем можно искать свои работы или других авторов, чьи исследования интересуют).

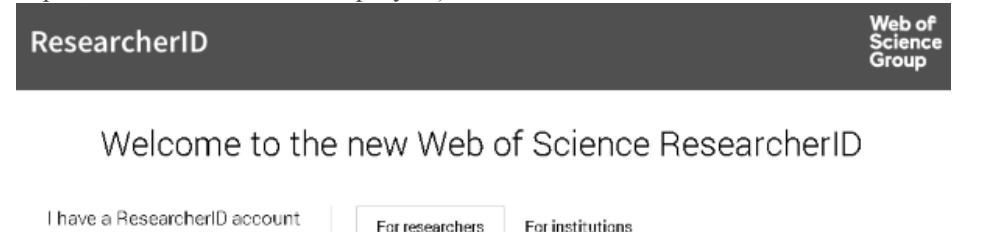

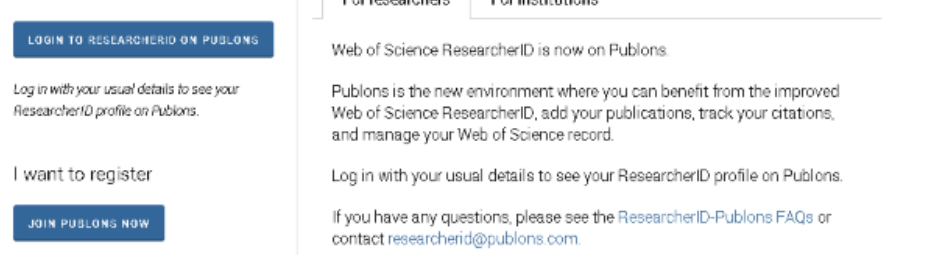

### Инструкция по регистрации ResearcherID

Зарегистрироваться автору в ResearcherID можно, пройдя по ссылке (<u>http://www.researcherid.com/#rid-for-researchers</u>). Второй вариант – это сначала зарегистрироваться в Web of Science – ссылка http://apps.webofknowledge.com/.

Если получить Web of Science, то в ResearcherID к профилю будет удобнее и проще приписывать публикации автора. Но необходимо учесть, что первоначальный вход можно осуществить только с компьютера той организации, в которой работает автор. Последующие входы можно будет осуществить с домашнего (удаленного) компьютера.

Для регистрации следует выполнить следующую последовательность действий:

• зайти на сайт ResearcherID и нажать «Join It's Now Free» или кнопку «Login», если автор уже зарегистрирован;

• в выпавшем окне необходимо ввести обязательно фамилию и имя автора, его e-mail и тот информационный источник, из которого узнали о данном сервисе;

• после введения необходимой информации указать кнопку «Submit»;

• после этого на обозначенный в списке e-mail придет подтверждение с указанием окончания процесса идентификации автора, для этого необходимо перейти по указанной ссылке;

• как только автор переходит по ссылке, ему становится доступной форма для заполнения. Внимание: очень важно соблюсти все формальности и правильно указать личные данные в соответствующих ячейках формы;

• необходимо ввести название организации, добавить подходящий пароль, а также в поле «Other name used by you» указать все возможные транскрибации своего имени и фамилии для точного определения всех связанных с данным автором работ;

• при правильном указании данных и нажатии кнопки «Submit» появится текст, который заключает договор автора с ResearchID, в противном случае автору будет предложено отредактировать определенные поля, заполнение которых не устроило систему;

• далее необходимо принять текст соглашения нажатием кнопки «Accept», после чего сразу станет доступна личная страничка автора.

# Связывание данных ResearchID и Web of Science

У многих, кто только сталкивается с публикациями в иностранных рецензируемых журналах, зачастую возникает вопрос: в ResearchID при регис

трации как найти WoS публикации? Для тех, кто уже зарегистрирован в Web of Science, связывание данных будет облегченным.

| Web of Science                                                                                                    | Clarivate<br>Analytics                                                                                                    |
|----------------------------------------------------------------------------------------------------|----------------------------------------------------------------------------------------------------|
|                                                                                                    |                                                                                                    |
| Произведите вход в Web of Science                                                                                                    |                                                                                                    |
| ВЫПОЛНЕНИЕ ВХОДА ДЛЯ<br>ЗАРЕГИСТРИРОВАННЫХ ПОЛЬЗОВАТЕЛЕЙ<br>Выполните вход с использованием данных учетной записи в Web of<br>Science. Учитие, что для выполнения удаленного входа, необходимо,<br>чтобы вход был недавно произведен из вашей организации. | WEB OF SCIENCE<br>Ваше идеальное вдиное место исследования<br>предметных областях по всему миру. Web of<br>Solence предотавляет доступ к наиболее<br>надеиному интерированному инструменту                                                                                                    |
| Адрес злектронной почты Пароль                                                                                                    | иоспедования, объедиченному с помоцью<br>связаных метрик цитирования<br>содержимого из разных источников в одном<br>интерфейсе. И поскольку Web of Science<br>придерживается строгой процедуры оценки,<br>гарантируе ток получение наиболее<br>влиятельной, значимой и надежной<br>информации, что поволит важ быстрее<br>о ткрыть новую крупную идею. |
| Войти<br>Запомнить меня на этом компьютере<br>Забълин пароль?                                                                                                    |                                                                                                    |

#### Поиск автора через Webofknowledge

После того как будет зарегистрирована личная страничка в ResearchID, необходимо зайти на caйт <u>https://www.webofknowledge.com</u> и выбрать там закладку Web of Science. После этого производится поиск своих публикаций.

Как только подходящие статьи найдены, их необходимо отметить галочками и нажать на ResearchID.

Система запросит подтверждение об авторстве. После утвердительного ответа все публикации будут прикреплены к авторскому ResearchID и отмечены специальным значком.

Необходимо обратить внимание, что подвязка может осуществляться только с одной страницы поиска, поэтому для дальнейшего прикрепления статей необходимо открывать вторую страницу и выбирать свои статьи опять.

Чтобы убедиться в подвязке нужных публикаций, необходимо войти в свой аккаунт в ResearchID и убедиться, что все статьи прикрепились.

Для анализа публикационной активности необходимо обязательно войти в меню «My Publications» и найти в нем ссылку «Citation Metrics», здесь и будет отображаться вся информация о цитируемости автора.

## Поиск через ResearchID

Если есть зарегистрированный аккаунт в WoS, то для того чтобы в ResearchID разобраться, как узнать и прикрепить свои публикации, следует выполнить:

• Зайти на ResearchID и добавить публикации путем нажатия одноименной кнопки «Add Publications».

• Задать условия поиска на вкладке Option1.

• Затем задать условия поиска на соответствующей страничке поиска и запустить процесс кнопкой Search.

• Отметить галочками необходимые статьи, которые и будут привязаны к профилю на сайте.

• Затем стоит проверить выполнение действий путем возврата на нужную страничку. Это осуществляется нажатием кнопки «Return to my Research Profile».

Стоит учитывать, что при активации собственной странички в ResearchID поиск по Web of Science невозможен без регистрации.